## Outlook 2019 の設定方法

Out Look を起動します。

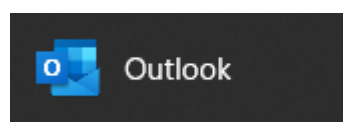

初めてOutlookを起動した場合、ウィザード画面が表示されます。
(ウィザードが表示されず、outlookが立ち上がる場合は、手順7へ進みます。)

メールアドレスを入力し、「**詳細オプション**」をクリック、 「**自分で自分のアカウントを手動で設定**」にチェックを入れ、**接続**をクリックします。

| <b>outlook</b><br>۲–ル アドレス | × |  |  |  |
|----------------------------|---|--|--|--|
| 例)user@example.com         |   |  |  |  |
| 詳細オプション 🔺                  |   |  |  |  |
| 接続                         |   |  |  |  |
|                            | • |  |  |  |

2.POPを選択します。

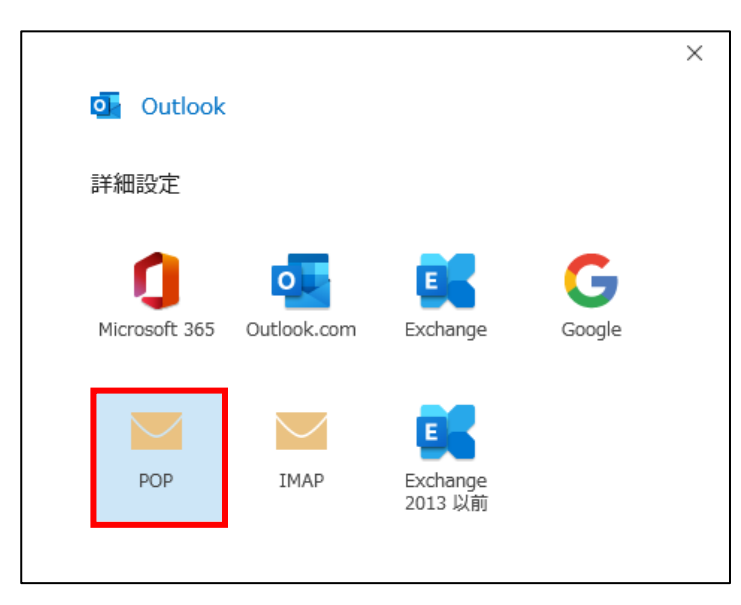

3.パスワードを入力し、接続をクリックします。

|                    | ×        |
|--------------------|----------|
| POP アカウントの設定       |          |
| 例)user@example.com | (別のユーザー) |
| パスワード              |          |
| *****              | ¢        |
|                    |          |
|                    |          |
|                    |          |
|                    |          |
| 別に戻る               | 接続       |

4.インターネットセキュリティ警告が出た場合は「はい」をクリックします。

| インター             | ネット セキュリティ 善告 ×                          |  |  |  |
|------------------|------------------------------------------|--|--|--|
|                  | 接続しているサーバーは、確認できないセキュリティ証明書を<br>使用しています。 |  |  |  |
|                  | 対象のプリンシパル名が間違っています。                      |  |  |  |
| 証明書の表示(V)        |                                          |  |  |  |
| このサーバーの使用を続けますか? |                                          |  |  |  |
|                  | はい(Y) いいえ(N)                             |  |  |  |

5.「ユーザ名」に**アカウント**を入力し、OKをクリックします。

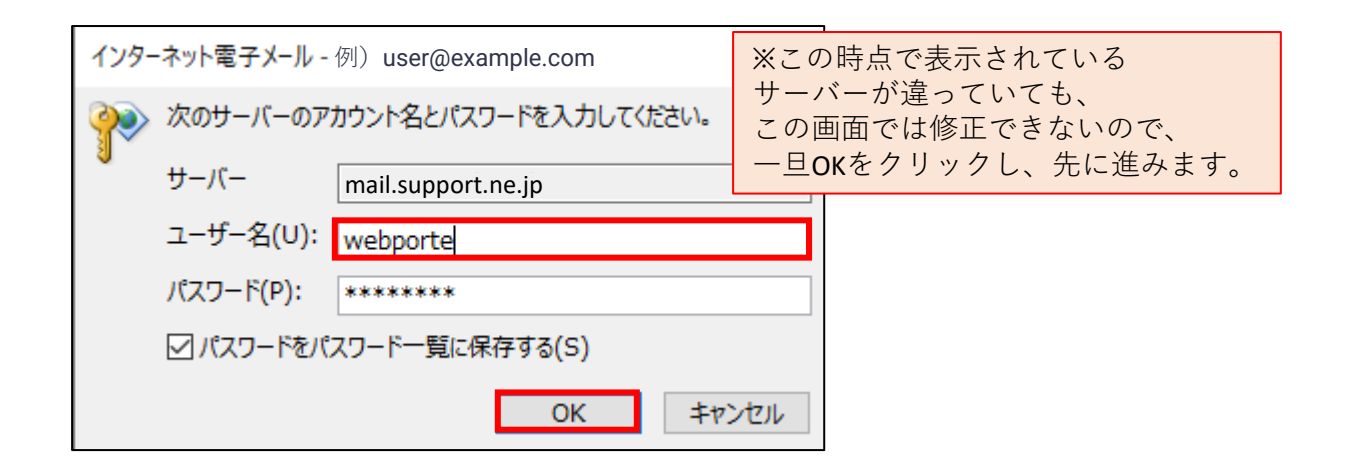

6. 「アカウントが正常に追加されました」と出た場合、完了をクリックします。

| アカウントがユ          | E常に追加されました                                |      |    |
|------------------|-------------------------------------------|------|----|
| <b>РС</b><br>例)( | DP<br>user@example.com                    |      |    |
|                  |                                           |      |    |
|                  |                                           |      |    |
|                  |                                           |      |    |
|                  |                                           |      |    |
| 別のメール アド         | レスを追加                                     |      |    |
| 別のメール アド         | レスを追加                                     |      | 次へ |
| 別のメール アド<br>     | レスを追加                                     |      | 次へ |
| 別のメール アド<br>     | レスを追加<br>詳細オプション ▲<br>☑ 自分で自分のアカウントを手動で設む | Ê    | 次へ |
| 別のメール アド<br>     | レスを追加<br>詳細オプション ▲<br>✓ 自分で自分のアカウントを手動で設け | -it. | 次へ |

アカウントが正常に追加されましたら、完了です。

下記のようなエラーが出た場合は、アカウント設定の変更をクリックします。

|                                                                  | × |
|------------------------------------------------------------------|---|
| Outlook                                                          |   |
| 問題が発生しました                                                        |   |
| 受信 (POP) サーバーにログオンできませんでした。 メール アドレスとパスワードを確認して、<br>もう一度お試しください。 |   |
| → system@support.ne.jp ではない場合                                    |   |
| → アカウント設定の変更                                                     |   |
|                                                                  |   |

下記のようにサーバー、ポート、暗号化の設定してください。

| POP アカウントの設定<br>system@support.ne.jp                                                                                  | ×<br>(別のユーザー)              |                                                                            |
|----------------------------------------------------------------------------------------------------|----------------------------|----------------------------------------------------------------------------|
| 受信メール<br>サーバー mail.support.ne.jp<br>✓ このサーバーでは暗号化された接続 (SSL/TLS) カ<br>□ セキュリティで保護されたパスワード認証 (SPA) での                  | ポート 995<br>が必要<br>Dログオンが必要 | ※受信メール<br>サーバー「mail.support.ne.jp」ポー<br>ト「995」を設定。<br>SSL/TLSが必要にチェック。     |
| 送信メール<br>サーバー mail.support.ne.jp<br>暗号化方法 「SSL/TLS 〜」<br>□ セキュリティで保護されたパスワード認証 (SPA) での<br>メッセージ配信<br>□ 既存のデータファイルを使用 | ポート 465<br>Dログオンが必要        | ※送信メール<br>サーバー「 mail.support.ne.jp 」<br>ポート「465」を設定。<br>暗号化方法は「SSL/TLS」を選択 |
| 前に戻る                                                                                                    | 参照<br>次へ                   |                                                                            |

設定終了後、次へをクリックします。

アカウントが正常に追加された場合は、完了となります。

メールが正しく送受信できるか、ご確認ください。